## Процедура обновления прошивки настольного устройства FDU

Для обновления прошивки свяжитесь со специалистом техподдержки дормакаба

- 1. Войдите в инженерное меню: в меню Kaba настольного устройства FDU, наберите на клавиатуре 5222, затем нажмите Ввод, чтобы войти в окно инженерного меню
- 2. Сообщите номер Challenge и введите ответный номер
- 3. При успешной авторизации в инженерное меню
- 4. Выберите опцию 2 (Инф-я о FDU / FDU Information)
- 5. Сообщите Hotel Internal Code (Код отеля), например 1785163065: выберите пункт 2 и нажмите ввод.

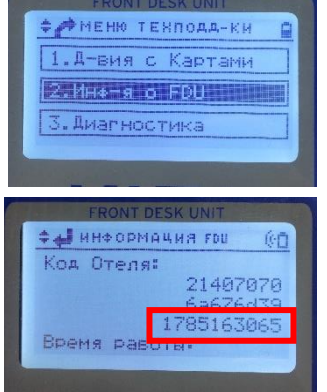

1 KB

541 KB

6. Получите по электронной почте или иным способом 2 файла прошивки настольного устройства FDU

| fdu4pkg.lst              | 3/1/2020 4:06 P | M LST File |
|--------------------------|-----------------|------------|
| FDU4Upgrade2.040.tar.bfe | 3/1/2020 4:06 P | M BFE File |
|                          |                 |            |

7. Скопируйте файлы на USBнакопитель с интерфейсом USB2 (USB3 всегда работает). не USB-(Убедитесь, что накопитель отформатирован в FAT32 и не превышает 32 ГБ.)

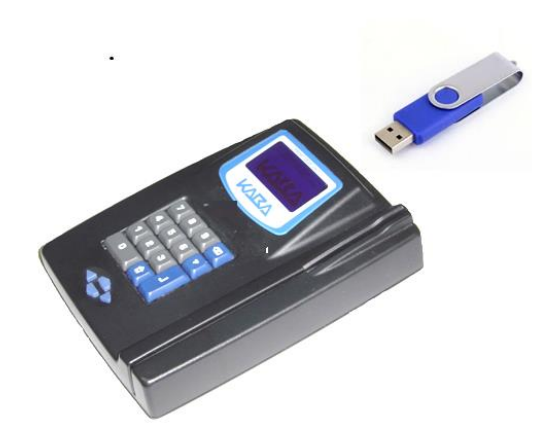

| < |
|---|
|   |
|   |
|   |
|   |
|   |
|   |
|   |
|   |
|   |
|   |
|   |
|   |
|   |
|   |
|   |
|   |

## dormakaba

Закрыть

Начать

## 8. Процедура обновление прошивки настольного устройства FDU:

- a) Вставьте USB-накопитель, на котором были записаны файлы обновления, в настольное устройство FDU.
- b) Включите по питанию настольное устройство FDU. Убедитесь, что блок питания подключен к розетке 220В.
- с) В меню Каba настольного устройства FDU, наберите на клавиатуре 5222, затем нажмите Ввод, чтобы войти в окно инженерного меню
- d) Сообщите номер Challenge и введите ответный номер
- е) При успешной авторизации в инженерное меню
  - Выберите опцию 4 (FDU Setup)
  - о Выберите опцию 4 (Firmware upgrade)
- f) Настольное устройство FDU начнет поиск файлов для обновления прошивки на USB-накопителе
- g) Должно отобразиться окно подтверждения с информацией о текущей версией прошивки X.xx и найденной новой версии Y.yy на USBнакопителе.
- h) Нажмите 1 для подтверждения, что Вы хотите выполнить обновление.
- i) Извлеките USB-накопитель при появлении запроса
- j) FDU автоматически перезагрузится, затем восстановит некоторые языковые строки, после чего отобразит экран настройки времени, как обычно.
- k) Последний шаг нажать на кнопку дом 🔟, чтобы подтвердить, что новая версия прошивки была успешно установлена.

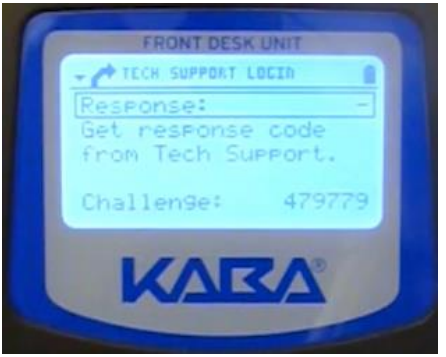

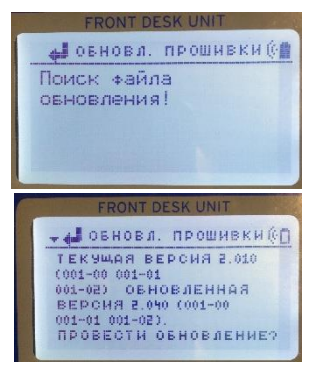

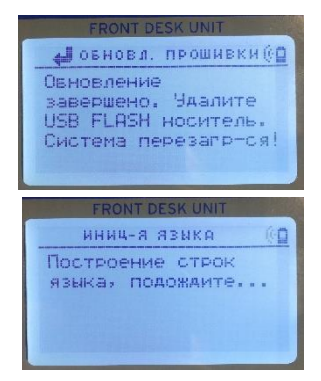

## dormakaba 🚧